THE EXPERT'S VOICE® IN OFFICE

# Beginning Microsoft Word 2010

All you need to get started with Microsoft Word 2010

Ty Anderson and Guy Hart-Davis

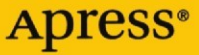

## Beginning Microsoft Word 2010

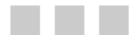

Ty Anderson Guy Hart-Davis

**Apress**<sup>®</sup>

#### **Beginning Microsoft Word 2010**

Copyright © 2010 by Ty Anderson and Guy Hart-Davis

All rights reserved. No part of this work may be reproduced or transmitted in any form or by any means, electronic or mechanical, including photocopying, recording, or by any information storage or retrieval system, without the prior written permission of the copyright owner and the publisher.

ISBN-13 (pbk): 978-1-4302-2952-0

ISBN-13 (electronic): 978-1-4302-2953-7

Printed and bound in the United States of America 987654321

Trademarked names, logos, and images may appear in this book. Rather than use a trademark symbol with every occurrence of a trademarked name, logo, or image we use the names, logos, and images only in an editorial fashion and to the benefit of the trademark owner, with no intention of infringement of the trademark.

The use in this publication of trade names, trademarks, service marks, and similar terms, even if they are not identified as such, is not to be taken as an expression of opinion as to whether or not they are subject to proprietary rights.

President and Publisher: Paul Manning Lead Editor: Ben Renow-Clarke Technical Reviewer: Paul Milbourne Editorial Board: Clay Andres, Steve Anglin, Mark Beckner, Ewan Buckingham, Gary Cornell, Jonathan Gennick, Jonathan Hassell, Michelle Lowman, Matthew Moodie, Duncan Parkes, Jeffrey Pepper, Frank Pohlmann, Douglas Pundick, Ben Renow-Clarke, Dominic Shakeshaft, Matt Wade, Tom Welsh Coordinating Editor: Anita Castro Copy Editor: Mary Ann Fugate Compositor: MacPS, LLC Indexer: BIM Indexing & Proofreading Services Artist: April Milne Cover Designer: Anna Ishchenko

Distributed to the book trade worldwide by Springer Science+Business Media, LLC., 233 Spring Street, 6th Floor, New York, NY 10013. Phone 1-800-SPRINGER, fax (201) 348-4505, e-mail orders-ny@springer-sbm.com, or visit www.springeronline.com.

For information on translations, please e-mail rights@apress.com, or visit www.apress.com.

Apress and friends of ED books may be purchased in bulk for academic, corporate, or promotional use. eBook versions and licenses are also available for most titles. For more information, reference our Special Bulk Sales–eBook Licensing web page at www.apress.com/info/bulksales.

The information in this book is distributed on an "as is" basis, without warranty. Although every precaution has been taken in the preparation of this work, neither the author(s) nor Apress shall have any liability to any person or entity with respect to any loss or damage caused or alleged to be caused directly or indirectly by the information contained in this work.

### **Contents at a Glance**

| Contents at a Glance                                             | iii  |
|------------------------------------------------------------------|------|
| Contents                                                         | v    |
| About the Authors                                                | xiii |
| About the Technical Reviewer                                     | xiv  |
| Acknowledgments                                                  | xv   |
| Introduction                                                     | xvi  |
| Chapter 1: The Word 2010 Primer                                  | 1    |
| Chapter 2: Writing and Editing Text Basics                       | 27   |
| Chapter 3: Adding Style to Documents                             | 47   |
| Chapter 4: Reusing Content                                       | 71   |
| Chapter 5: Making Your Documents Display Information Effectively | 115  |
| Chapter 6: Completing a Document                                 | 145  |
| Chapter 7: Editing Pictures within Word                          | 181  |
| Chapter 8: Using Media with Word                                 | 201  |
| Chapter 9: Working with Others                                   | 243  |
| Chapter 10: Taking Your Use of Word to the Next Level            | 275  |
| Index                                                            |      |

### Contents

| Contents at a Glance                               |      |
|----------------------------------------------------|------|
| Contents                                           | v    |
| About the Authors                                  | xiii |
| About the Technical Reviewer                       | xiv  |
| Acknowledgments                                    | xv   |
| Introduction                                       | xvi  |
|                                                    |      |
| Chapter 1: The Word 2010 Primer                    | 1    |
| Learning the Word 2010 User Interface              | 2    |
| Understanding Word's Fluent User Interface         | 2    |
| Learning to Use and Navigate the Ribbon            | 5    |
| Using the Quick Access Toolbar                     | 10   |
| The Mini Toolbar                                   | 12   |
| Using the Microsoft File Button and Backstage View | 13   |
| Working with Basic Documents                       | 15   |
| Creating a New Blank Document                      | 15   |
| Creating a New Document from a Template            | 16   |
| Viewing a Document's Structure                     | 18   |
| Saving and Closing Documents                       | 22   |
| Summary                                            |      |
| Chapter 2: Writing and Editing Text Basics         | 27   |
| Working with Text                                  |      |
| Letting the Cursor Point the Way                   | 28   |

| Selecting Text and Deleting Text                         |    |
|----------------------------------------------------------|----|
| Cutting, Copying, and Pasting                            | 34 |
| Using Paste Preview and Paste Options                    | 37 |
| Finding and Replacing Text                               |    |
| Summary                                                  |    |
| Chapter 3: Adding Style to Documents                     | 47 |
| Learning the Basics of Formatting                        |    |
| Formatting Headers and Footers                           | 53 |
| Entering Header/Footer Edit Mode                         | 53 |
| Adding a Document Title to the Header Region             | 56 |
| Adding a Page Number to the Footer Region                | 60 |
| Create a Unique Footer for One Page                      | 62 |
| Using Styles                                             | 65 |
| Building Structure Using Styles                          | 65 |
| Using Quick Styles                                       | 67 |
| Like the Style But Not the Color? No Problem!            | 69 |
| Chapter 4: Reusing Content                               | 71 |
| Understanding Your Different Options for Reusing Content | 71 |
| Creating Documents Quickly by Using Templates            | 72 |
| Understanding What Templates Are and How You Use Them    | 72 |
| Setting Your Templates Folders                           | 74 |
| Creating Your Own Templates                              | 76 |
| Creating a Document Based on a Template                  | 80 |
| Inserting One Document into Another Document             |    |
| Inserting a Document or Part of a Document               | 81 |
| Creating a Bookmark                                      | 82 |
| Reusing Content by Using Quick Parts                     |    |
| Understanding What Quick Parts Are                       | 84 |
| Inserting an AutoText Entry in a Document                | 84 |
| Creating Your Own AutoText Entries and Building Blocks   | 85 |

| Inserting a Building Block in a Document                                 |     |
|--------------------------------------------------------------------------|-----|
| Inserting a Document Property in a Document                              | 91  |
| Inserting a Field in a Document                                          | 93  |
| Examining and Updating a Field                                           | 95  |
| Adding Custom Building Block Galleries to the Quick Access Toolbar       | 97  |
| Saving Time and Effort by Using AutoCorrect                              | 97  |
| Opening the AutoCorrect Dialog window                                    | 97  |
| Choosing Options on the AutoCorrect Tab of the AutoCorrect Dialog Window |     |
| Creating AutoCorrect Entries                                             |     |
| Creating AutoCorrect Exceptions                                          |     |
| Inserting an AutoCorrect Entry                                           |     |
| Choosing Whether to Use Math AutoCorrect                                 |     |
| Making the Most of the AutoFormat As You Type Feature                    | 105 |
| Understanding How the AutoFormat As You Type Feature Works               | 105 |
| Choosing Settings for the AutoFormat As You Type Feature                 |     |
| Formatting a Document Instantly with the AutoFormat Feature              |     |
| Choosing Suitable Settings for AutoFormat                                |     |
| Adding the AutoFormat Command to the Quick Access Toolbar                |     |
| Formatting a Document with AutoFormat                                    |     |
| Summary                                                                  | 113 |
| Chapter 5: Making Your Documents Display Information Effectively         | 115 |
| Creating Bulleted, Numbered, and Multilevel Lists                        | 115 |
| Understanding How Word Creates Bulleted and Numbered Lists               | 115 |
| Creating Bulleted Lists                                                  | 116 |
| Creating Numbered Lists                                                  |     |
| Creating Multilevel Lists                                                |     |
| Laying Out Information with Tables                                       | 125 |
| Understanding How You Create Tables                                      |     |
| Inserting a Quick Table                                                  |     |
| Inserting a Custom Table                                                 |     |

| Drawing a Custom Table                                                                                                    | 130                                                                                                    |
|----------------------------------------------------------------------------------------------------|----------------------------------------------------------------------------------------------------|
| Merging and Splitting Cells in a Table                                                                                                    | 131                                                                                                    |
| Adding Content to a Table                                                                                                    | 132                                                                                                    |
| Converting Existing Text into a Table                                                                                                    | 132                                                                                                    |
| Creating Table Headings                                                                                                    | 135                                                                                                    |
| Nesting One Table Inside Another Table                                                                                                    | 135                                                                                                    |
| Converting a Table to Text                                                                                                    | 136                                                                                                    |
| Formatting a Table                                                                                                    | 137                                                                                                    |
| Sorting a Table                                                                                                    | 139                                                                                                    |
| Designing Your Documents with Themes                                                                                                    | 140                                                                                                    |
| Changing the Theme Applied to a Document                                                                                                    | 141                                                                                                    |
| Changing the Colors Used for the Document                                                                                                    | 142                                                                                                    |
| Changing the Fonts Used for the Document                                                                                                    | 143                                                                                                    |
| Changing the Visual Effects Used for the Document                                                                                                    | 144                                                                                                    |
| Summary                                                                                                    | 144                                                                                                    |
|                                                                                                    |                                                                                                    |
| Chapter 6: Completing a Document                                                                                                    | 145                                                                                                    |
| Adding a Cover Page to a Document                                                                                                    | <b>145</b><br>145                                                                                            |
| Chapter 6: Completing a Document<br>Adding a Cover Page to a Document<br>Adding a Cover Page from the Cover Page Gallery                                                                                                    | <b>145</b><br>145<br>145                                                                                     |
| Chapter 6: Completing a Document<br>Adding a Cover Page to a Document<br>Adding a Cover Page from the Cover Page Gallery<br>Removing the Cover Page from a Document                                                                                         | <b>145</b><br>145<br>145<br>146                                                                              |
| Chapter 6: Completing a Document<br>Adding a Cover Page to a Document<br>Adding a Cover Page from the Cover Page Gallery<br>Removing the Cover Page from a Document<br>Creating a Custom Cover Page of Your Own                                             | <b>145</b><br>145<br>145<br>146<br>147                                                                       |
| Chapter 6: Completing a Document<br>Adding a Cover Page to a Document<br>Adding a Cover Page from the Cover Page Gallery<br>Removing the Cover Page from a Document<br>Creating a Custom Cover Page of Your Own<br>Adding a Table of Contents to a Document | <b>145</b><br>145<br>145<br>146<br>147<br>148                                                                |
| Chapter 6: Completing a Document                                                                                                    | 145<br>145<br>145<br>145<br>146<br>147<br>148<br>148                                                         |
| Chapter 6: Completing a Document                                                                                                    | <b>145</b><br>145<br>145<br>146<br>146<br>147<br>148<br>148<br>148                                           |
| <ul> <li>Chapter 6: Completing a Document</li></ul>                                                                                                    | <b>145</b><br>145<br>145<br>146<br>147<br>147<br>148<br>148<br>148<br>148<br>150                             |
| Chapter 6: Completing a Document                                                                                                    | <b>145</b><br>145<br>145<br>145<br>146<br>147<br>148<br>148<br>148<br>148<br>150<br>153                      |
| Chapter 6: Completing a Document                                                                                                    | <b>145</b><br>145<br>145<br>145<br>146<br>147<br>148<br>148<br>148<br>148<br>150<br>153<br>154               |
| Chapter 6: Completing a Document                                                                                                    | <b>145</b><br>145<br>145<br>146<br>147<br>148<br>148<br>148<br>148<br>150<br>150<br>153<br>154<br>155        |
| <ul> <li>Chapter 6: Completing a Document</li></ul>                                                                                                    | <b>145</b> 145 145 145 145 146 147 148 148 148 150 153 154 155                                               |
| <ul> <li>Chapter 6: Completing a Document</li></ul>                                                                                                    | <b>145</b><br>145<br>145<br>145<br>146<br>147<br>148<br>148<br>148<br>150<br>153<br>154<br>155<br>155<br>155 |

| Removing Sensitive Information from a Document                 |     |
|----------------------------------------------------------------|-----|
| Marking a Document as Final                                    |     |
| Encrypting a Document with a Password                          |     |
| Limiting the People Who Can Open, Edit, and Print the Document |     |
| Signing a Final Document with a Digital Signature              |     |
| Printing a Document                                            |     |
| Opening the Print Place in Backstage                           | 174 |
| Previewing the Document in the Print Place                     |     |
| Choosing Standard Printing Options                             |     |
| Printing Extra Items                                           | 178 |
| Summary                                                        | 179 |
| Chapter 7: Editing Pictures within Word                        | 181 |
| Inserting a Picture                                            |     |
| Making the Picture Float Instead of Appearing Inline           |     |
| Resizing and Cropping a Picture                                |     |
| Resizing a Picture                                             |     |
| Cropping a Picture                                             |     |
| Correcting a Picture's Sharpness, Brightness, and Contrast     |     |
| Changing the Colors in a Picture                               |     |
| Applying an Artistic Effect to a Picture                       |     |
| Compressing the Pictures in a Document                         |     |
| Replacing One Picture with Another Picture                     |     |
| Resetting a Picture to Its Original Look                       |     |
| Removing a Picture's Background                                |     |
| Summary                                                        | 200 |
| Chapter 8: Using Media with Word                               | 201 |
| Inserting Clip Art and Pictures                                |     |
| Inserting Clip Art in a Document                               | 201 |
| Making a Collection of Clip Art                                |     |

| Inserting Pictures in Your Documents                        | 208 |
|-------------------------------------------------------------|-----|
| Inserting Shapes in a Document                              |     |
| Applying a Style to a Shape                                 |     |
| Creating Illustrations with SmartArt                        |     |
| Adding Charts to Your Documents                             |     |
| Creating a New Chart in a Word Document                     | 218 |
| Pasting a Chart from Excel into a Word Document             |     |
| Formatting a Chart in a Word Document                       |     |
| Editing or Updating a Chart in a Word Document              | 225 |
| Creating Documentation by Using Screenshots                 | 225 |
| Resizing and Positioning Graphical Objects                  | 228 |
| Understanding How You Position Graphical Objects            |     |
| Selecting a Graphical Object                                |     |
| Placing a Graphical Object Inline or in the Graphics Layers | 230 |
| Positioning a Graphical Object                              | 233 |
| Arranging Graphical Objects to Control Which Is Visible     | 238 |
| Rotating a Graphical Object                                 | 238 |
| Adding Sounds and Videos to Your Documents                  |     |
| Summary                                                     |     |
| Chapter 9: Working with Others                              | 243 |
| Tracking Changes in a Document                              | 243 |
| Choosing Which Changes to Track                             | 243 |
| Turning On Track Changes for a Document                     | 247 |
| Working in a Document with Track Changes On                 | 247 |
| Choosing How to View the Document's Changes and Markup      | 249 |
| Controlling Which Changes Word Displays                     | 250 |
| Adding Comments to a Document                               |     |
| Reviewing Tracked Changes and Comments                      | 254 |
| Accepting and Rejecting Tracked Changes                     | 255 |

| Reviewing and Integrating Comments                                                                                                    | 256                                                                                                    |
|----------------------------------------------------------------------------------------------------|----------------------------------------------------------------------------------------------------|
| Deleting Comments                                                                                                    | 257                                                                                                    |
| Merging Changes Between Two Versions of the Same Document                                                                                                    |                                                                                                    |
| Restricting Edit Rights to a Document                                                                                                    |                                                                                                    |
| Understanding the Restrictions You Can Apply                                                                                                    |                                                                                                    |
| Opening the Restrict Formatting and Editing Task Pane                                                                                                    |                                                                                                    |
| Preventing Others from Applying Direct Formatting                                                                                                    |                                                                                                    |
| Forcing Your Colleagues to Use Track Changes                                                                                                    |                                                                                                    |
| Limiting Your Colleagues to Using Comments                                                                                                    |                                                                                                    |
| Preventing Your Colleagues from Making Any Changes at All                                                                                                    |                                                                                                    |
| Adding Exceptions to Your Restrictions                                                                                                    | 266                                                                                                    |
| Starting to Enforce the Formatting and Editing Restrictions                                                                                                    |                                                                                                    |
| Removing Formatting and Editing Restrictions from a Document                                                                                                    | 271                                                                                                    |
| Using OneNote to Make Linked Notes                                                                                                    | 272                                                                                                    |
| Summary                                                                                                    |                                                                                                    |
|                                                                                                    |                                                                                                    |
| Chapter 10: Taking Your Use of Word to the Next Level                                                                                                    | 275                                                                                                    |
| Chapter 10: Taking Your Use of Word to the Next Level<br>Configuring Word with the Word Options Dialog Window                                                                                                    | <b>275</b><br>275                                                                                                   |
| Chapter 10: Taking Your Use of Word to the Next Level<br>Configuring Word with the Word Options Dialog Window<br>Choosing General Options                                                                                                    | <b>275</b><br>275<br>276                                                                                            |
| Chapter 10: Taking Your Use of Word to the Next Level<br>Configuring Word with the Word Options Dialog Window<br>Choosing General Options<br>Choosing Display Options                                                                                                    |                                                                                                    |
| Chapter 10: Taking Your Use of Word to the Next Level<br>Configuring Word with the Word Options Dialog Window<br>Choosing General Options<br>Choosing Display Options<br>Choosing Proofing Options                                                                                                    |                                                                                                    |
| Chapter 10: Taking Your Use of Word to the Next Level<br>Configuring Word with the Word Options Dialog Window<br>Choosing General Options<br>Choosing Display Options<br>Choosing Proofing Options<br>Choosing Save Options                                                                                                    | 275                                                                                                    |
| Chapter 10: Taking Your Use of Word to the Next Level<br>Configuring Word with the Word Options Dialog Window<br>Choosing General Options<br>Choosing Display Options<br>Choosing Proofing Options<br>Choosing Save Options<br>Choosing Advanced Options                                                                                                    | 275<br>275<br>276<br>278<br>278<br>280<br>285<br>289                                                                |
| Configuring Word with the Word Options Dialog Window<br>Choosing General Options<br>Choosing Display Options<br>Choosing Proofing Options<br>Choosing Save Options<br>Choosing Advanced Options<br>Coauthoring or Editing a Document with Your Colleagues                                                                                                    | 275<br>275<br>276<br>278<br>278<br>280<br>280<br>285<br>289<br>293                                                  |
| Chapter 10: Taking Your Use of Word to the Next Level<br>Configuring Word with the Word Options Dialog Window<br>Choosing General Options<br>Choosing Display Options<br>Choosing Proofing Options<br>Choosing Save Options<br>Choosing Advanced Options<br>Coauthoring or Editing a Document with Your Colleagues<br>Performing a Mail Merge                                                                                                    |                                                                                                    |
| <ul> <li>Chapter 10: Taking Your Use of Word to the Next Level</li> <li>Configuring Word with the Word Options Dialog Window</li> <li>Choosing General Options</li> <li>Choosing Display Options</li> <li>Choosing Proofing Options</li> <li>Choosing Save Options</li> <li>Choosing Advanced Options</li> <li>Coauthoring or Editing a Document with Your Colleagues</li> <li>Performing a Mail Merge</li> <li>Creating the Main Document for the Mail Merge</li> </ul>                                                                                                    | 275<br>275<br>276<br>278<br>278<br>280<br>280<br>285<br>289<br>293<br>293<br>297<br>297                             |
| Chapter 10: Taking Your Use of Word to the Next Level<br>Configuring Word with the Word Options Dialog Window<br>Choosing General Options<br>Choosing Display Options<br>Choosing Proofing Options<br>Choosing Save Options<br>Choosing Advanced Options<br>Coauthoring or Editing a Document with Your Colleagues<br>Performing a Mail Merge<br>Creating the Main Document for the Mail Merge                                                                                                    | 275<br>275<br>276<br>278<br>278<br>280<br>280<br>285<br>289<br>283<br>289<br>293<br>297<br>297<br>297<br>300        |
| <ul> <li>Chapter 10: Taking Your Use of Word to the Next Level</li> <li>Configuring Word with the Word Options Dialog Window</li> <li>Choosing General Options</li> <li>Choosing Display Options</li> <li>Choosing Proofing Options</li> <li>Choosing Save Options</li> <li>Choosing Advanced Options</li> <li>Coauthoring or Editing a Document with Your Colleagues</li> <li>Performing a Mail Merge</li> <li>Creating the Main Document for the Mail Merge</li> <li>Attaching the Data Source for the Mail Merge</li> <li>Adding the Text and Merge Fields to the Main Document</li> </ul> | 275<br>275<br>275<br>276<br>278<br>280<br>285<br>289<br>289<br>293<br>293<br>297<br>297<br>300<br>305               |
| <ul> <li>Chapter 10: Taking Your Use of Word to the Next Level</li> <li>Configuring Word with the Word Options Dialog Window</li></ul>                                                                                                    | 275<br>275<br>275<br>276<br>278<br>280<br>280<br>285<br>289<br>285<br>289<br>297<br>297<br>297<br>300<br>305<br>309 |
| <ul> <li>Chapter 10: Taking Your Use of Word to the Next Level</li> <li>Configuring Word with the Word Options Dialog Window</li></ul>                                                                                                    | 275<br>275<br>275<br>276<br>278<br>280<br>280<br>285<br>289<br>289<br>297<br>297<br>300<br>305<br>309<br>312        |

| Index                                                       |     |
|-------------------------------------------------------------|-----|
| Summary                                                     | 338 |
| Opening a Macro in the Visual Basic Editor                  | 333 |
| Running a Macro                                             | 331 |
| Recording a Macro                                           | 328 |
| Understanding What Macros Are and What You Can Do with Them | 327 |
| Using VBA to Automate Your Work                             | 327 |
| Creating Custom Keyboard Shortcuts                          | 325 |
| Customizing the Status Bar                                  | 322 |
| Sharing Customizations with Other PCs                       | 321 |
| Customizing the Ribbon                                      | 317 |

### **About the Authors**

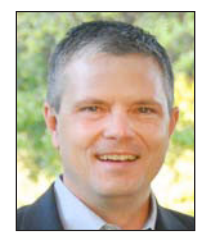

■ Ty Anderson is partner at Cogent Company in Dallas, Texas. He spends his time consulting and building software using Microsoft technologies. In addition to consulting, Ty speaks and writes frequently about Microsoft technologies, especially Microsoft Office and SharePoint. His work has been published on MSDN, Microsoft TechNet, Devx.com, Devsource.com, Simple-Talk.com and CIO.com. He also maintains a blog at http://officedeveloper.net. Sometimes he blogs...sometimes he doesn't.

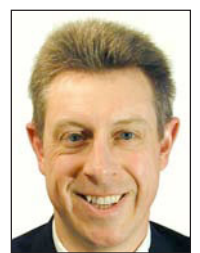

**Guy Hart-Davis** is the author of more than 60 computer books on subjects that range from Microsoft Office to programming Visual Basic for Applications and networking both PCs and Macs.

### **About the Technical Reviewer**

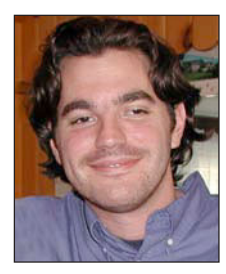

■ **Paul Milbourne** has been an enterprise level interface developer in the greater Washington DC area for the better part of a decade. He is currently a Software Engineer and Senior Flash Developer for Zynga (the makers of FarmVille). Paul has written and edited several books focusing on user interaction and client-side software development.

### Acknowledgments

Ty Anderson would like to thank:

- Guy Hart-Davis for agreeing to help write the book.
- Steve Anglin for believing in the book and convincing me to help write it.
- Anita Castro for keeping us organized and everything moving.
- The rest of the Apress team including, but not limited to, Ben Renow-Clarke, Mary Ann Fugate, and Gary Cornell.
- Cogent Company
- My wife Amy

Guy Hart-Davis would like to thank the following people:

- Ty Anderson for creating the outline and asking me to help write the book.
- Steve Anglin for handling the administration.
- Ben Renow-Clarke for developing the manuscript.
- Paul Milbourne for reviewing the manuscript for technical accuracy and contributing helpful suggestions.
- Mary Ann Fugate for editing the manuscript with care and a light touch.
- Anita Castro for coordinating the book project and keeping things running.

### Introduction

Do you need to get your work done with Microsoft Word—smoothly, easily, and quickly? If so, you've picked up the right book.

### Who Is This Book For?

This book is designed to help beginning and intermediate users get up to speed quickly with Word 2010 and immediately become productive with it.

If you need to learn to use Word to accomplish everyday tasks, at work or at home, you'll benefit from this book's focused approach and detailed advice. You can either start from the beginning of the book and work through it, or use the Table of Contents or the Index to find the topic you need immediately, and then jump right in there.

### What Does This Book Cover?

Here's what this book covers:

- **Chapter 1**, "The Word 2010 Primer," shows you how to work with Word's Fluent User Interface, using the Ribbon, the Quick Access Toolbar, and the new Backstage view to control Word. You'll also learn how to create and save documents, plus how to view a document's structure.
- **Chapter 2**, "Creating and Editing Documents," explains how to write text, how to edit text, and how to correct errors in it. You'll also learn how to use Word's powerful Outline view, how to paste content in the format you need by using the Paste Options feature, and how to find and replace text.
- **Chapter 3**, "Adding Style to Documents," covers the use of Word's most important types of formatting. You'll learn to format documents swiftly and efficiently by using styles, and how to add headers and footers to identify pages and make their content clear.
- **Chapter 4**, "Reusing Content," shows you how to make the most of Word's many features for reusing content you've already created. You'll get the hang of building documents from Quick Parts, create AutoCorrect entries to save you time and effort, and tame the helpful but volatile AutoFormat As You Type feature.
- **Chapter 5,** "Making Your Documents Display Information Effectively," teaches you how to present information clearly by using bulleted, numbered, and multilevel lists; how to create tables to lay out information precisely; and how to apply co-ordinated formatting easily by using Word's themes and their components.

- **Chapter 6**, "Completing a Document," first walks you through the process of adding a cover page and a table of contents to a document. You then learn how to customize a document's page layout and margins, how to finalize and secure a document, and how to print either a whole document or only those parts of it you need.
- Chapter 7, "Editing Pictures Within Word," shows you the easy way of making your pictures look good in your documents—by using Word's features for editing pictures. You'll gain the skills of inserting pictures, resizing them, and cropping them as needed; you'll also learn to correct the color balance in a picture or even remove its background.
- **Chapter 8**, "Using Media with Word," explains how to ginger up your documents by adding graphical objects to them. You can use Word's extensive collection of clip art, insert your own pictures, or create exactly the shapes and SmartArt illustrations you need. If your documents require them, you can also insert computer screenshots, audio files, or video files.
- Chapter 9, "Working with Others," teaches you to use Word's powerful features for working with other people on documents. You'll learn to mark revisions with the Track Changes feature, add comments to a document, and merge either marked or unmarked changes from two versions of a document. You'll also find out how to restrict edit rights on a document and how to take linked notes using OneNote.
- Chapter 10, "Taking Your Use of Word to the Next Level," shows you how to customize Word so that you can work faster and more easily in it. You'll use the Word Options dialog window to set essential options the way you prefer; customize the Ribbon, the Quick Access Toolbar, and the status bar; and even record time-saving macros to automate repetitive tasks. You'll also learn to save time by editing a document simultaneously with your colleagues and by creating documents with the Mail Merge feature.

### **Conventions Used in This Book**

This book uses several conventions to make its meaning clear without wasting words:

- Ribbon commands. The > shows the sequence for choosing an item from the Ribbon. For example, "choose Insert ➤ Illustrations ➤ Clip Art" means that you click the Insert tab of the Ribbon (displaying the tab's contents), go to the Illustrations group, and then click the Clip Art button.
- **Special paragraphs.** Special paragraphs present information that you may want to pay extra attention to. Note paragraphs contain information you may want to know; Tip paragraphs present techniques you may benefit from using; and Caution paragraphs warn you of potential problems.
- Check boxes. Word many check boxes—the square boxes that can either have a check mark in them (indicate that the option is turned on) or not (indicating that the option is turned off). This book tells you to "select" a check box when you need to put a check mark in the check box, and to "clear" a check box when you need to remove the check mark from it. If the check box is already selected or cleared, you don't need to change it.
- Keyboard shortcuts. In Word, you can often save time and effort by using a keyboard shortcut rather than a Ribbon command. This book uses + signs to represent keyboard shortcuts. For example, "press Ctrl+S" means that you hold down the Ctrl key, press the S key, and then release the Ctrl key. "Press Ctrl+Alt+T" means that you hold down the Ctrl key and the Alt key, press the T key, and then release the Ctrl key and the Alt key.

### Visit the Beginning Microsoft Office 2010 Blog!

Word is a powerful program with many capabilities, and a book this size can cover only some of them. For further information on Word 2010 and the other Office 2010 programs, please visit the *Beginning Microsoft Office 2010 Blog* at http://www.ghdbooks.com. Here you'll find tips, resources, and a form for asking questions you'd like to see covered on the site.

### CHAPTER 1

### **The Word 2010 Primer**

It's time to open Word 2010 and gain some understanding of how the good people at Microsoft built it. Believe it or not, they didn't build in to torture you as you try to write you term paper, thesis, management report, or novel. Microsoft invests millions of dollars researching and speaking with people to make Word a better product. These investments have produced some startling innovations in the last two releases of Microsoft Word.

Microsoft dramatically revamped the Word's user interface in Word 2007 by adding the Office Fluent User Interface (a.k.a. the ribbon) to replace the outdated Office toolbars. Microsoft made a big bet that the Ribbon would make life incredibly easier for users to create documents using Word (and other Microsoft Office applications that utilize the ribbon). My experience as a consultant as well the experience of many of my peers and clients prove that the ribbon is a success.

In Word 2010, Microsoft has released another dramatic user interface innovation known as the Backstage. This user interface (UI) element is now the location of all activities that are not part of actual document authoring or creation. Tasks like opening, saving, closing, sharing, and printing documents are now backstage and not found on the Ribbon.

Dramatic changes like the Ribbon and Backstage require some adjustment on your part, particularly if you have lots of experience with previous version of Word. If you are new to Word, you are starting with a clean slate and will not have to learn new methods of accomplishing tasks.

The goal of this chapter is to give you a solid overview of the Word's basic mechanics. We start by covering the basics of working with documents and end with a discussion of the UI elements within Word.

At the end of this chapter, you will know the basics of navigating Word 2010, including the following:

- Navigate the Ribbon and know the purpose of its different tabs
- Use the Backstage view
- Open, close, and save documents

Before we take a look at the UI elements, I believe it is best to start by performing a few basic tasks in Word to get your feet wet. These tasks will give you a bit of a primer to working with Word and will possibly generate some questions about Word's user interface that I will explain in the latter half of the chapter.

### Learning the Word 2010 User Interface

Learning any new application can be a frustrating experience, especially if time is tight and you need to be productive now. The learning process isn't unlike learning a new sport, for example swimming, which I recently decided to learn how to do for exercise. With sports, understanding technique and investing time to master it can make all the difference. To be a good swimmer, I had to spend some time going slow while focusing on my stroke and breathing. Doing so eventually meant I could go faster, much faster than if I hadn't focused on technique.

The same principle applies to learning software. The technique in this case is learning how the software works and how you should interact with it. You need to invest some time in understanding how the product team designed the program, and you need to learn what the manufacturer has to say about the best practices for using the software. To do otherwise can result in a serious amount of frustration and leave you flailing in a pool of expletives.

The first step in learning proper Word technique is understanding Word's user interface so that you know where to go to execute the actions you want. The purpose of this section is for you to become familiar with Word's main user interface elements like the Ribbon and the Backstage view. As a bonus, you will learn how to perform some basic customizations so that you can have easier access to the commands you use most.

#### Understanding Word's Fluent User Interface

Microsoft introduced the Fluent User Interface (Fluent UI) in the Office 2007 suite of applications, of which Word is a part. The goal of the Fluent UI was to simplify Word's complex menu and toolbar structure and build a system that presented, or made available, the relevant Word commands when you need them.

The result is a major improvement over previous versions. That isn't to say that everyone loves the Ribbon, because not everyone does. People who have been Word users since the '80s especially don't like it. But since this book is for beginners, you most likely aren't carrying any baggage and just need to understand how the different command elements are laid out within the user interface.

Figure 1–1 illustrates some the major components of the Fluent UI.

The Ribbon (item 1 in Figure 1–1) is the component of the Fluent UI that receives most of the press, good and bad. But it is only one part of the entire UI system. The system includes other elements like task panes, galleries, the File button, and more. In the following sections, I provide you with a description of each element to satisfy your curiosity for now, and you'll learn more as we move through this chapter's exercises:

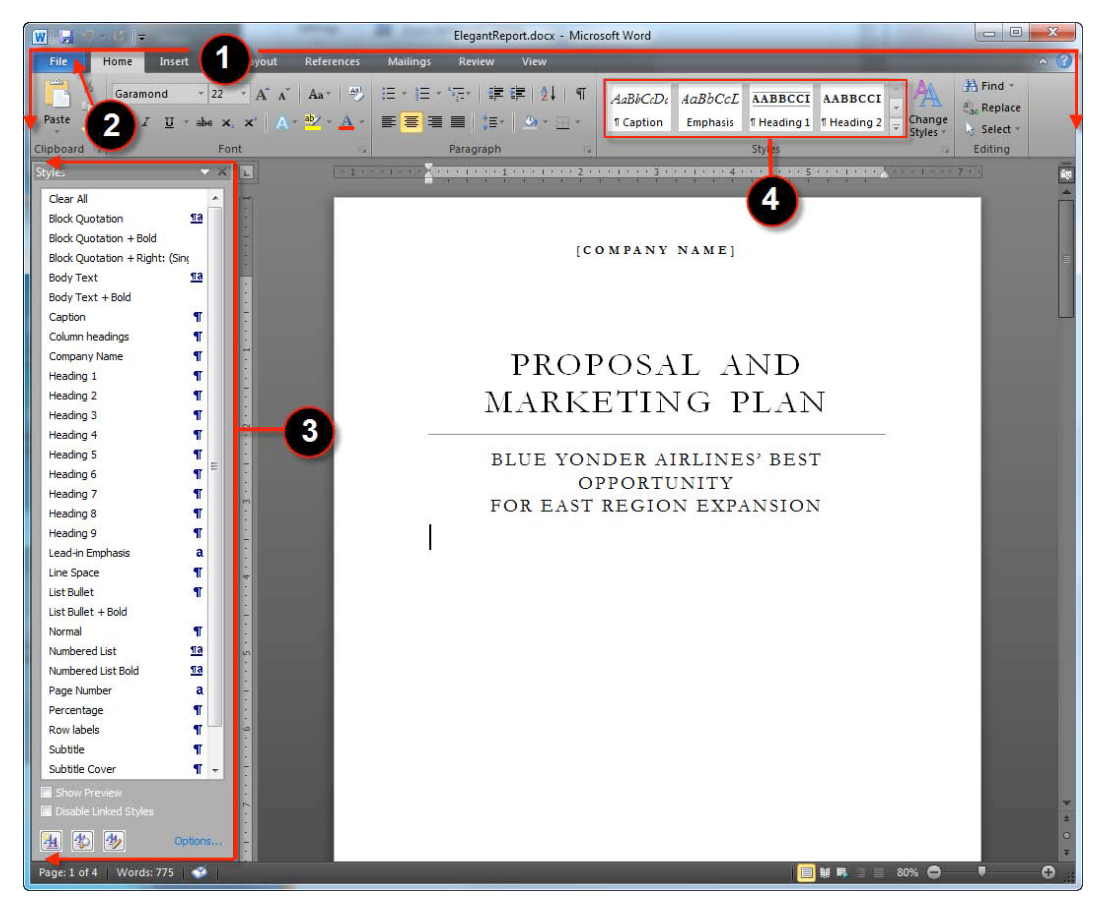

Figure 1–1. Word displaying some elements of the Fluent User Interface

### The Ribbon

The Ribbon is the user interface element that replaced the traditional Word menus and toolbars. It is a collection of tabs organized by task type. The Home tab contains the most common types of commands for activities like the following:

- Cutting, copying, and pasting
- Formatting text (e.g., changing fonts, applying bold formatting, and changing text colors)
- Changing text alignment
- Working with styles

Other tabs in the Ribbon are more specialized just as their name implies. For example, the Insert tab contains commands for inserting objects like cover pages and images into your document. The Page Layout tab is where the options for fine-tuning how each page in your document will display and print. The References tab has the commands for—you guessed it—annotating your document. We'll work more with each tab in subsequent chapters.

#### The File Button and Backstage View

The name for the File button user interface element is confusing and is the result of its implementation in Word 2007. The File button has been updated for Word 2010 to be a tab within the Ribbon. In Word 2007, it was a circular button displaying the Office logo and was slightly elevated above the Ribbon. In Word 2010, the File button is the blue tab labeled File. It might make more sense to simply call it the File tab but that isn't the case; according to Microsoft, its proper name is the File button. To keep things simple and because it looks like a tab, I will refer to it as the File tab. Now that you know that somewhat needless bit of trivia, let me tell you what it does.

The File tab displays the Backstage view (see Figure 1–2), which is itself a new feature to Word 2010. The Backstage view is intended to provide a central location for all commands that work *with* the document instead of *on* the document.

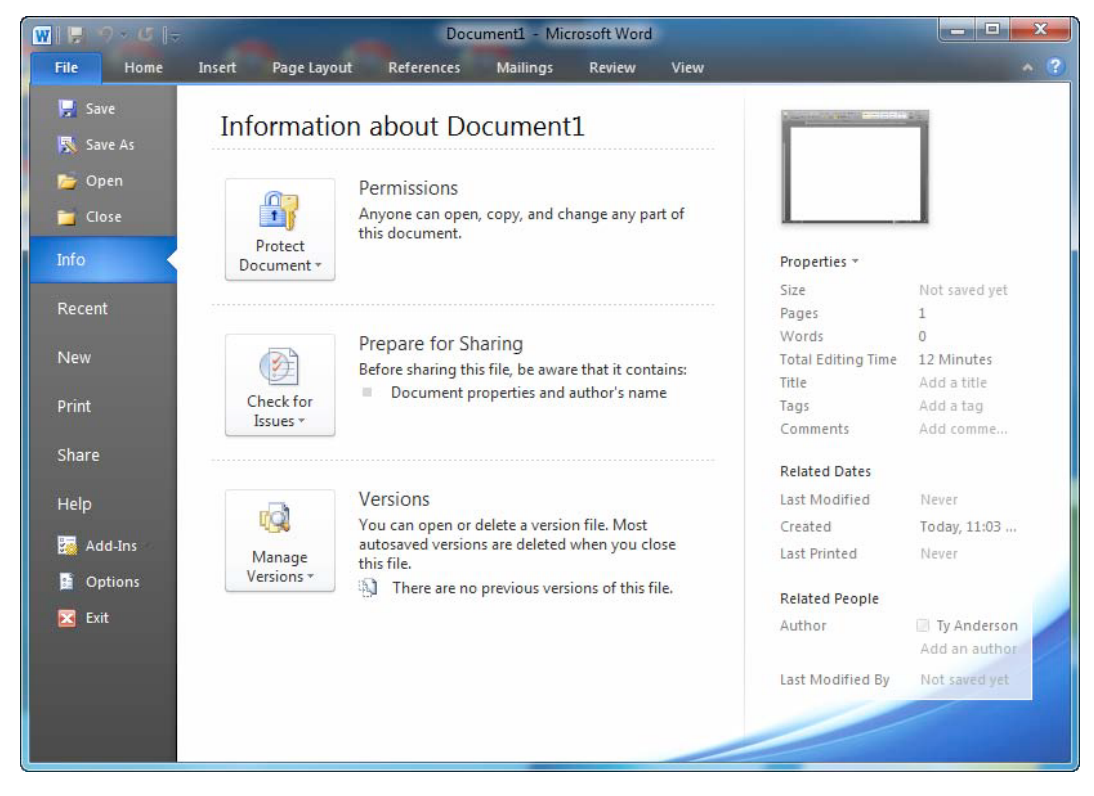

Figure 1-2. The File button activated to display the Backstage view

For example, activities like printing, sharing, opening, saving, and editing Word's option settings are not part of the actual writing of a document and thus are found in the Backstage view. In contrast, activities like formatting, editing the page layout, and inserting images are part of document creation and are found on the ribbon.

#### **Task Panes**

Task panes are vertical windows that dock on either side of the Word window. Task panes exist to help you complete a specific task by providing quick access to relevant commands within the pane and are only visible when requested. They don't automatically appear when you first open Word. An example is the Styles task pane that displays all the styles available for formatting the current document. Other panes available in Word 2010 include the Navigation pane, the Research pane, and the Reviewing pane.

#### Galleries

Galleries provide a set of results for you to choose from when working with your document. Figure 1–1 shows the Styles gallery residing on the Ribbon's Home tab. Each gallery control displays a result that you can choose to apply to text in your document.

These are the obvious components of the Fluent UI, but there are many more, including the Quick Access Toolbar, the Mini toolbar, and contextual tabs. I leave them out here only because I think they are easier to understand by completing a few exercises.

### Learning to Use and Navigate the Ribbon

The Word 2010 ribbon contains eight tabs by default: File, Home, Insert, Page Layout, References, Mailings, Review, and View (see Figure 1–3). Each tab contains related commands that correspond to the name of the tab where they reside. Microsoft isn't trying to confuse anyone with the Ribbon; the idea is to make it simple for you to find the command you want when you want it.

| w 🖃   | 7-15  -                      |          |                                           |                                                                                                    | -                 |        | Do              | ocument1          | - Microsoft             | Word                 |                        |                    |                     |              |                    | _ • ×                                   |
|-------|------------------------------|----------|-------------------------------------------|----------------------------------------------------------------------------------------------------|-------------------|--------|-----------------|-------------------|-------------------------|----------------------|------------------------|--------------------|---------------------|--------------|--------------------|-----------------------------------------|
| File  | Home                         | Insert   | Page Layout                               | References                                                                                                    | Mailings          | Review | View            |                   |                         |                      |                        |                    |                     |              |                    | ^ <b>?</b>                              |
| Paste | 6 Cut<br>Copy<br>Format Pain | Cal<br>B | ibri(Body) ∗  1<br><i>I</i> <u>U</u> ∗abe | $ \begin{array}{c c} \bullet & A^* & A^* \\ \bullet & \bullet & A^* \\ \bullet & \bullet & \bullet \\ \bullet & \bullet & \bullet \\ \bullet & \bullet & \bullet \\ \bullet & \bullet &$ | Aa *   ↔<br>• ▲ * |        | · 4 <u>1</u> 7. | s⊭ s⊭<br>;≡-   _3 | 2↓   ¶<br>** <u>—</u> * | AaBbCcDc<br>¶ Normal | AaBbCcDc<br>¶ No Spaci | AaBbC<br>Heading 1 | AaBbCc<br>Heading 2 | Aab<br>Title | Change<br>Styles * | a <sup>l</sup> ac Replace<br>→ Select * |
| Clip  | pboard                       |          |                                           | Font                                                                                                    |                   | _      | Parag           | raph              |                         |                      |                        | Style              |                     |              |                    | Editing                                 |

Figure 1-3. The Word 2010 Ribbon displaying the Home tab

For this first exercise, I'll ask you to open Word, and click around the different tabs just to become familiar with what's there. In some places, I'll suggest that you click one of the available commands to see the different types of controls on the Ribbon and how they work. The focus in this section is less on what these commands do to the current document than on learning to work with the Ribbon.

Now then, go ahead and open Word 2010 if you haven't opened it already, and let's get started with the first exercise.

- 1. Click the Home tab to activate it as the current tab.
- 2. Scan each of the groups available on the tab. You should see groups labeled Clipboard, Font, Paragraph, Styles, and Editing. Commands are not only located on Ribbon with related commands but they are also further grouped within each tab. This grouping really helps you find a desired command and understand what a set of commands does. Want to copy some text to the clipboard? It's a good bet you'll find what you are looking for in the Clipboard group.
- **3.** Still in the Home tab, find the Styles groups, and click the More button—the down-pointing arrow located just to the right of the available styles (see Figure 1–4). This control is a good example of a gallery control. In this case, the control lists styles available for formatting your document's text.

| View                                                     |                                                                                                    | _                                                                                              | _                                                                                              | _                                                                                                    | _                                                                                                  | _                                             | ^ 🕜   |
|----------------------------------------------------------|----------------------------------------------------------------------------------------------------|------------------------------------------------------------------------------------------------|------------------------------------------------------------------------------------------------|----------------------------------------------------------------------------------------------------|----------------------------------------------------------------------------------------------------|-----------------------------------------------|-------|
| <b>≓   <u>2</u>↓   ¶</b><br>  <u>3</u> * <u>⊡</u> *<br>⊡ | <i>AaBbCcDc</i><br>¶ Caption                                                                           | <i>AaBbCcL</i><br>Emphasis                                                                     | AABBCCI<br>11 Heading 1<br>Styles                                                              | AABBCCI                                                                                               | Change<br>Syles*                                                                                   | H Find *<br>ab Replace<br>Select *<br>Editing |       |
| View                                                     | _                                                                                                    | _                                                                                              |                                                                                                |                                                                                                    |                                                                                                    | -                                             | ^ (?) |
|                                                          | AaBbCcDc<br>11 Caption<br>AaBbCcD<br>11 Heading 4<br>AaBbCcD<br>11 Heading 9<br>AaBbCcD<br>11 No Spaci | AaBbCcL<br>Emphasis<br>AaBbCcI<br>II Heading 5<br>AaBbCcD<br>II Normal<br>AaBbCcL<br>Subtle Em | AABBCCI<br>1 Heading 1<br>AaBbCcDc<br>1 Heading 6<br>AaBbCcI<br>Strong<br>AaBbCcL<br>Intense E | AABBCCI<br>1 Heading 2<br>AABBCCDE<br>1 Heading 7<br>AABBCC<br>1 Subtitle<br><i>AaBbCcDc</i><br>Quote | AABBCCD<br>11 Heading 3<br>AaBbCcDc<br>11 Heading 8<br>A A A E<br>11 Title<br>AaBbCc1<br>Intense Q | Find ¥<br>,Replace<br>Select ¥<br>:diting     |       |
| DSAL<br>Ting                                             | AABBCC]<br>Subtle Ref<br>Save Se<br>Clear Fo<br>Apply S                                                | AABBCC<br>Intense R<br>lection as a No<br>prmatting<br>tyles                                   | AABBCC:<br>Book Title<br>ew Quick Style                                                        | AaBbCcD<br>¶List Para                                                                                 |                                                                                                    |                                               |       |

Figure 1-4. The Styles gallery available in the Ribbon's Home tab

- 4. Each control in the gallery provides a preview of how text will display when given that style. If you have text in your document, Word will provide you a feature called Live Preview to show you how the style looks when applied to your text. As you hover over different styles, the text changes too. Only when you click a style does Word actually apply it to the text in your document. Without clicking any of the styles, click the arrow again to hide the gallery.
- 5. Look in the Font group, and notice the several controls that display a downward-facing arrow next to their pictures (see Figure 1–5). When a control has an arrow like this, it typically offers additional options that you may choose. For example, in the Font control, clicking the arrow displays a full listing of fonts available on your system.

| Home  | Insert | Page Layout | References |
|-------|--------|-------------|------------|
| Garam | ond    | • 11 • A /  | 🖌 🖌 Aa     |
| B     | t U    | abe x, x' / |            |
|       | 199    | Font        | T <u>s</u> |

Figure 1-5. The Font group contains several control arrows that offer different options

6. Take a moment to click each of the arrows in the Font group to see what they offer. When you're finished, look for other controls with related downward-facing arrows. Click them to see what they allow you to do.

**Tip** The Ribbon groups are not all-inclusive, and some commands are indeed hidden. Something that isn't obvious is that several groups within the various tabs have a hidden Options dialog window. These highly detailed dialog windows provide all the options related to that group in a single location. Keep in mind that the Ribbon's purpose is to place the most common commands at your fingertips. An arrow in the bottom right-hand corner of a group signifies the existence of an Options dialog window for that group. Click the arrow to display the Options window and discover even more commands.

The Ribbon actually contains more than eight tabs. These additional tabs are known as contextual tabs and they become available only in certain circumstances.

### **Using Contextual Tabs**

Contextual tabs are just like Word's eight main ribbon tabs except they display only when you perform certain tasks, like working with images or tables. When you edit an object type that has an associated contextual tab, the tab becomes available and provides options that only apply to that object type. A good example of this is the Picture Tools Format tab. Anytime you have an image as the active object in

your document, this tab becomes visible (see Figure 1–6) and provides tools specifically for formatting the selected image.

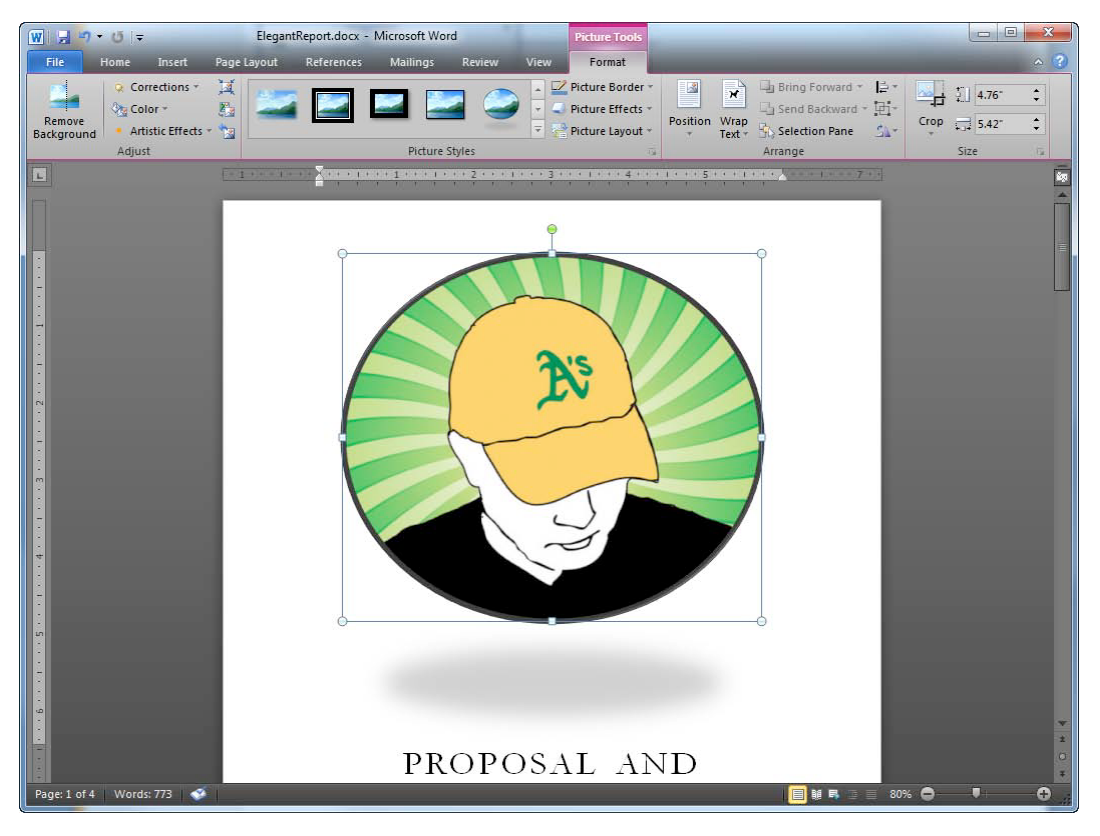

Figure 1-6. Word displaying the Picture Tools Format contextual tab

**Tip** Microsoft isn't afraid to try new ways to help people learn its products, like building a game to help you become familiar with the ribbon. For Office 2010, Microsoft released *Office Ribbon Hero*, a game that will help you increase your skills quickly by playing a game that is both cheesy and fun. You can download the game from the Microsoft Office Labs web site at http://www.officelabs.com/Lists/Posts/Post.aspx?ID=88.

In the following steps, I will show two different contextual tabs and point out some of the commands available within them:

- 1. With Word open, click the Insert tab available on the Ribbon.
- 2. Click the Picture button to display the Insert Picture Dialog window. This window allows you to locate an image on your hard drive, select it, and insert that image into the current document by clicking the Insert button. Go ahead and locate a picture, and insert it into your document.
- **3.** After Word inserts your selected image, Word selects the images and keeps it as the active object within the document. Since the image is the active object, the Picture Tools Format tab is now visible.
- 4. In the Picture Tools Format tab, find the Adjust group, and click the Artistic Effects button. You should see a list of effects you can apply to the image. Hover over each result with your mouse to view a live preview of the effect on you image without actually applying it. Apply one by clicking it.
- 5. Locate the Picture Styles group, and click the down-facing arrow attached the Picture Styles gallery. Hover over each style with your mouse, and view how each applies to your image. Apply your desired style by clicking it.

There are more features for editing images but this is enough for now. Next, let's look at another contextual tab that allows you to format tables.

- 1. Delete the image in your document by clicking it with your mouse and pressing the Delete key on your keyboard.
- 2. Click the Insert tab available on the Ribbon.
- **3.** Find the Tables group in the Insert tab, and click the Table button to display the Insert Tables gallery (see Figure 1–7).
- 4. The top section of the Tables gallery is a series of squares, ten columns wide and eight rows deep. The idea behind this section is for you to quickly define a table with your mouse and then insert the new table into your document with a single mouse click. Give this a try by hovering your mouse to define a table four columns wide and six rows deep. Once you are satisfied with the dimensions, left-click to insert the new table.
- 5. After Word inserts the new table, you have two new table tools contextual tabs named Design and Layout.
- 6. Click the Table Tools Design tab, and locate the Table Styles groups. Click the down-facing arrow of this group to display the Table Styles gallery. Choose a style that suits your fancy, and click it to apply the style to your table.
- 7. Click the Table Tools layout tab, and locate the Rows & Columns group.
- 8. Click the Insert Above button to insert a new row above the currently active row in your table (the row that contains the cursor is the active row).
- **9.** Click the Insert Right button to insert a new column to the right of the currently active column.

| Home              |      | Insert                         | Pa                                      | ge Layo     | out    | Referer |
|-------------------|------|--------------------------------|-----------------------------------------|-------------|--------|---------|
| ge ≁<br>ge<br>:ak | Tabl | e P                            | icture                                  | Clip<br>Art | Shapes | Smart.  |
|                   |      | Inser<br>Draw<br>Cony<br>Excel | t Table<br>v Table<br>spread<br>k Table | t to Tab    | le     |         |

Figure 1–7. Inserting a table in Word using the Tables gallery

Each these contextual tabs contains many more features that I will leave to you to play around with to discover what they do. The idea here is to expose you to the Ribbon and provide an overview of how it is organized and how you work with its controls to affect your document. As you move through the remaining chapters, you will learn more about the available ribbon commands of each tab.

### Using the Quick Access Toolbar

The Quick Access Toolbar (see Figure 1–8) resides in the upper left-hand corner of the Word window. It exists to provide you with quick access to the commands you use most and is always on display, no matter which Ribbon tab is active. This makes the Quick Access Toolbar the ideal location to place the commands you love and use most often. It is intended for you to customize it by adding your favorite commands available within the different Ribbon tabs.

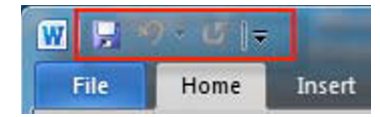

Figure 1-8. The Quick Access Toolbar as it looks without any customizations

### Adding a Button to the Quick Access Toolbar

You can add a command to the Quick Access Toolbar (QAT) with just a few clicks. In fact, it is so simple you will be tempted to add a plethora of commands right off the bat just in case you can't find them later. Go for it, because I will show you how to remove commands as well. Here is how to add a command:

- 1. Navigate to the Home tab, and find the Copy button. If you need a hint, the Copy button resides in the Clipboard groups.
- 2. Right-click the Copy button with your mouse to display a context menu that provides additional commands related to the button.
- 3. Click "Add to Quick Access Toolbar" as shown in Figure 1–9.

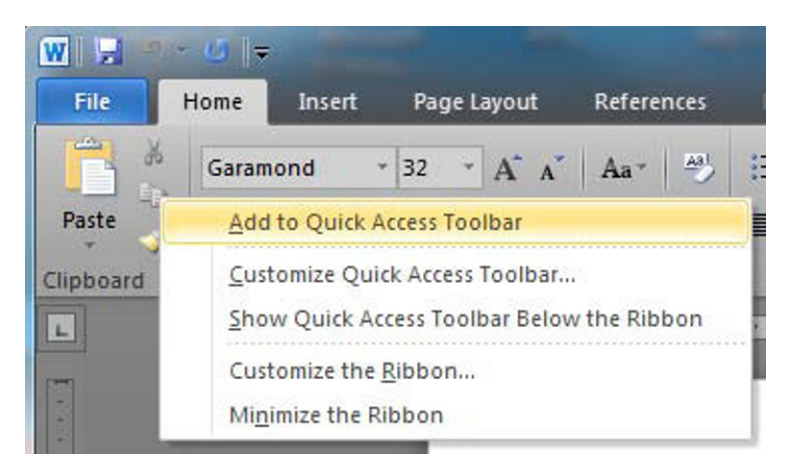

Figure 1–9. Selecting Add to the Quick Access Toolbar

- 4. Review the QAT to see the newly added Copy button.
- 5. Add some text to your document, and select it. Then, click the Copy button residing on the QAT to test that it works.
- 6. To verify the new Copy button does indeed work, now click the Paste button residing on the Home ribbon tab. You should see the copied text pasted into your document.

The process of adding QAT buttons is quick and easy and allows you to place a command you are using frequently, either temporarily or everyday, in a convenient location. Now, what if you placed a button on the QAT but now want to remove it? That's next.

#### Removing a Button from the Quick Access Toolbar

Removing a button is just as easy as adding one; it follows a similar sequence. Let's remove the Copy button added in the previous exercise by completing these steps:

- 1. Right-click the Copy button in the QAT to display its context menu.
- 2. Click "Remove from Quick Access Toolbar" to remove the button.
- 3. Review the QAT, and verify the removal of the Copy button.

The ease with which you can customize the QAT means that you can add and remove frequently used buttons as you wish. If buttons drop out of favor and you find you don't use them enough to make them QAT-worthy, you can quickly remove them.

#### The Mini Toolbar

The Home Ribbon tab contains the majority of styling and formatting commands. It is well organized and makes it easy to find these types of commands for use in your document. But what do you do when you have a different tab, for example the Insert tab, as the active tab but want access to formatting and styling commands? You could customize the QAT by adding slew of additional buttons but that will quickly congest the QAT.

Fortunately, there is an additional toolbar called the Mini toolbar (see Figure 1–10). This toolbar is a type of context menu that becomes visible when you select text in your document and move the cursor away from the selection.

Causing the Mini toolbar to display can be tricky, but it's all in the wrist, as you can see by performing the following actions:

- 1. Open Word (if it isn't open already), and add some text to a document.
- 2. Use your mouse to highlight the text, making it the selected text.
- 3. Slowly move your mouse above the selected text to display the Mini toolbar.
- 4. When the Mini toolbar displays, click the Bold and the Italics buttons to edit the selected text's format.
- 5. Move your mouse away from the Mini toolbar to hide it again.

The Mini toolbar is a nice time-saver, because it allows you to format your text without moving your mouse to the top of the Word application window. It does require a bit of practice however, as it sometimes likes to pop up when you are not expecting it.